# 25/26 Church Budget Steps

# Helpful Tool

1. How to calculate budget amounts: See attached sheet "Calculating Goals Manually".

## Paying Budgets for 25/26 Church Year

- 1. As of <u>March 2025</u> we will be moving all of our giving online per the direction of the general church.
- Paying budgets for the 25/26 church year will all be moved to Funding The Mission website (<u>https://ftm.nazarene.org/</u>). All budgets: WEF, Nazarene Benefits, PLNU, and District, will be accessed, updated, and paid through your church's Funding The Mission account page.

## **Operating Within Funding the Mission**

#### 1. Church and Church Year:

Once logged in to your account, you will first want to make sure you see your church name and church year dates in parenthesis at the top of the page

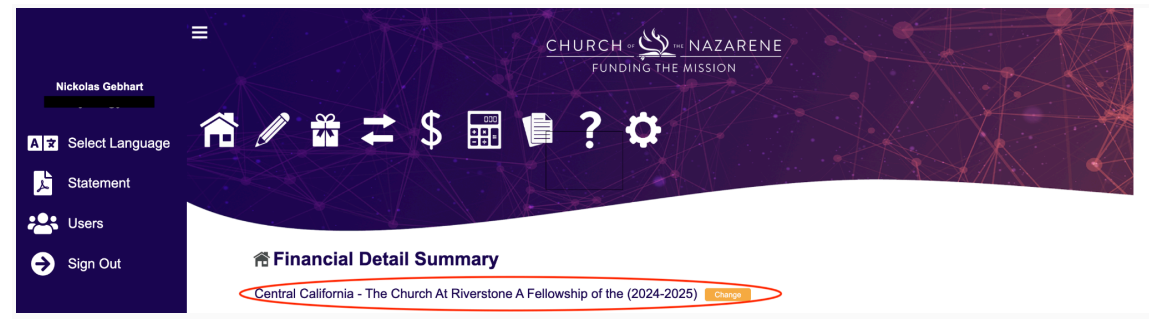

## 2. Adding Payment Method (or to manage your payment options)

a. When on your home screen, click on the "\$".

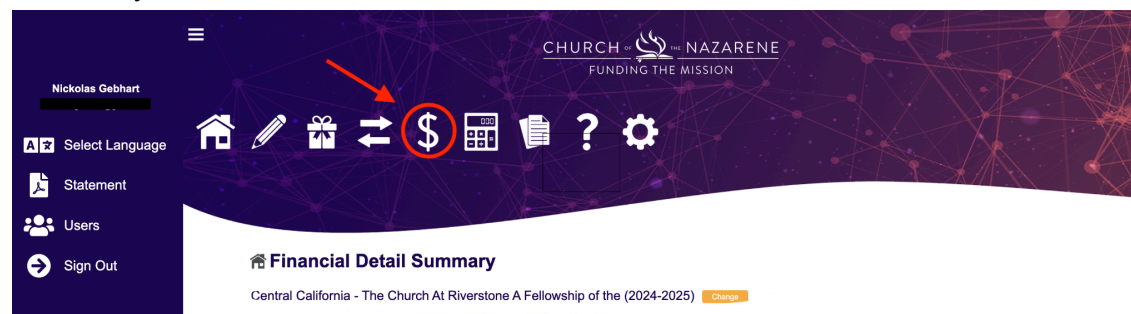

b. Next, click on the "Add ACH Account" button.

| ▲ ★ Select Language   ▶ Statement   ₩ Users |   |             | \$                                |                 | ? ¢      |                                   |   |     |  |
|---------------------------------------------|---|-------------|-----------------------------------|-----------------|----------|-----------------------------------|---|-----|--|
| → Sign Out                                  | 4 | Add CC Acco | Payment Met                       | thods - Nickola | s Gebh   | art                               |   | ⅊ℒⅆ |  |
|                                             |   | Method Type | Account Details                   | Status          | Vid      | Nickname                          |   |     |  |
|                                             |   | ACH         | checking: CHASE<br>Acc#******9933 | VERIFIED        | 5w97n81d | checking: CHASE<br>Acc#******9933 | Ľ | Ô   |  |
|                                             |   | 1 - 1 / 1   |                                   |                 |          |                                   |   |     |  |

c. Lastly, you will need to enter your church's account information (i.e. account type, business/bank name, account number, routing number, address) and then click the "Save Payment" button.

Adding Payment Method (ACH)

| Ownership Type Business ~  |
|----------------------------|
| Account Type Checking ~    |
| Routing Number             |
| Account Number             |
| Business Name              |
| Address Line 1             |
| Address Line 2             |
| City                       |
| State                      |
| Zip-Code                   |
|                            |
| Cancel Save Payment Method |

## **Account Information**

#### 3. How to Update Total Giving Received:

a. To update the giving your church has received to date, start on your homepage, then scroll to the box that says "Total Church Income" and then click the "View" button.

| 希 Financial Detail Sun             | nmary                              |                                                                                                    |                                                                                                    |                                                                                                    |                                                                                                    |                                                                                                    |
|------------------------------------|------------------------------------|----------------------------------------------------------------------------------------------------|----------------------------------------------------------------------------------------------------|----------------------------------------------------------------------------------------------------|----------------------------------------------------------------------------------------------------|----------------------------------------------------------------------------------------------------|
| Central California - The Church At | Riverstone A                       | Fellow                                                                                               | ship of the                                                                                                    | (2024-2025)                                                                                                    | Change                                                                                                    |                                                                                                    |
|                                    | TOTAL CH                           | URCH                                                                                                 | NCOME                                                                                                    | \$50,000.00                                                                                                    | View                                                                                                    |                                                                                                    |
|                                    | As Of 12/                          | /31/2024                                                                                             |                                                                                                    |                                                                                                    |                                                                                                    |                                                                                                    |
|                                    | Mission Pro                        | ojects                                                                                               | \$0.00                                                                                                    |                                                                                                    |                                                                                                    |                                                                                                    |
|                                    | Given By O                         | thers                                                                                                | \$0.00                                                                                                    |                                                                                                    |                                                                                                    |                                                                                                    |
|                                    |                                    |                                                                                                    |                                                                                                    |                                                                                                    |                                                                                                    |                                                                                                    |
|                                    | Central California - The Church At | Central California - The Church At Riverstone A<br>TOTAL CH<br>As Of 12<br>Mission Pro<br>Given By C | Central California - The Church At Riverstone A Fellow<br>TOTAL CHURCH<br>As Of 12/31/2024<br>Mission Projects<br>Given By Others | Central California - The Church At Riverstone A Fellowship of the       TOTAL CHURCH INCOME       As Of     12/31/2024       Mission Projects     \$0.00       Given By Others     \$0.00 | Central California - The Church At Riverstone A Fellowship of the (2024-2025)       TOTAL CHURCH INCOME     \$50,000.00       As Of     12/31/2024       Mission Projects     \$0.00       Given By Others     \$0.00 | Central California - The Church At Riverstone A Fellowship of the (2024-2025) Congeneration of the Control of the Control of t |

b. Once on the "Reporting Income" page you will need to: 1) select your "Reporting Method" 2) enter your updated "Amount" and 3) click the "Submit Income" button. Once you have done that, click on the home icon in the upper left corner to navigate to the home page and view your updated allocation goals.

| 1                   | <b>50,0</b>     | 00.00 reported on 12/31/2024)<br>alifornia - The Church At Riverstone A Fellowship of the (2024-2025) |
|---------------------|-----------------|----------------------------------------------------------------------------------------------------|
| Reportin            | g Metl          | O Total Year To Date Income<br>Od O Add to Year To Date Total                                         |
| Amount              | \$              | 0.00                                                                                                  |
| Descript            | ion             | Central California The Church At Riverstone A Fellowship of the (2024-2025)                           |
| As of Da            | te 0            | 1/24/2025                                                                                             |
| Commer              | nts             |                                                                                                    |
|                     |                 |                                                                                                    |
| Submit I<br>Did you | ncome<br>make a | I mistake? Follow these steps:                                                                        |

#### 4. How to Process Giving Towards Budgets:

a. Once back on the Home page, you will either need to click on the present across the top of the page.

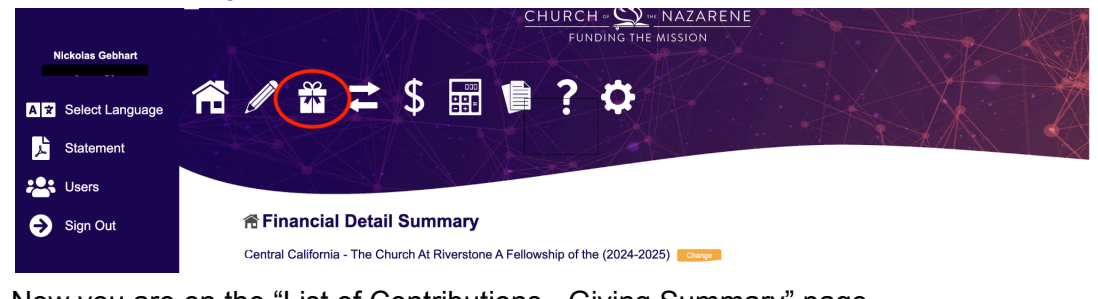

b. Now you are on the "List of Contributions - Giving Summary" page

| Statement |                                                                                                    |
|-----------|----------------------------------------------------------------------------------------------------|
| Lisers    |                                                                                                    |
| Sign Out  | List of Contributions - Giving Summary                                                                      |
|           | Central California - The Church At Riverstone A Fellowship of the (2024-2025)                               |
|           |                                                                                                    |
|           |                                                                                                    |
|           | World Evangelism Fund Goal \$6                                                                              |
|           | World Evangelism Fund Goal \$6   NBUSA Fund Goal \$2                                                        |
|           | World Evangelism Fund Goal \$6   NBUSA Fund Goal \$2                                                        |
|           | World Evangelism Fund Goal \$6   NBUSA Fund Goal \$2   Education Goal \$2   District Goal \$5               |
|           | World Evangelism Fund Goal   \$6     NBUSA Fund Goal   \$2     Education Goal   \$2     District Goal   \$5 |

- i. WEF and Nazarene Benefits:
  - 1. To give for WEF and Nazarene Benefits you will first need to click on the "GTS Contribution" button.

| → Sign Out | List of Contributions - Giving Summary Central California - The Church At Riverstone A Fellowship of the (2024-2025) |
|------------|----------------------------------------------------------------------------------------------------|
|            |                                                                                                    |
|            | World Evangelism Fund Goal \$6                                                                                       |
|            | NBUSA Fund Goal \$2                                                                                                  |
|            | Education Goal \$2                                                                                                   |
|            | District Goal \$5                                                                                                    |
|            | GTS Contribution Mail GTS Contribution Batch Check Entry                                                             |
|            | District Contribution Mail District Contribution Batch Check History                                                 |
|            |                                                                                                    |

2. Now you are on the "Make Contribution - Specify Gifts" page and it is time to add a contribution.

| Step 1: | Add funds to this contribution                                                                                        |
|---------|----------------------------------------------------------------------------------------------------|
| Fund    | v<br>•                                                                                                    |
| Close   | Add to Contribution                                                                                                   |
|         | Don't see your giving option here?<br>Use the "Search For Additional Project" option in the Fund dropdown menu above. |
|         |                                                                                                    |
|         | Cift Summary - Adding funds                                                                                           |

3. Once here, you will click in the "Fund" box and different options will appear for funds that you can contribute to. First, you will want to select "World Evangelism Fund" in the drop down and enter the amount you desire to give. Once you enter the amount, select "Add to Contribution." Then go back to the "Fund" box and and select "Nazarene Benefits USA" in the drop down and enter the amount you desire to give. Once you enter the amount, select "Add to Contribution."

Step 1: Add funds to this contribution Furd Mord Lyngelism Fund Nazarea Benefits USA Mission Project Mason Project Mason Ford Additional Project\* option in the Fund dropdown menu above. Bith Summary - Adding funds

Make a Contribution - Specify Gifts

#### a Make a Contribution - Specify Gifts

4. Once you have entered the contributions you wish, scroll down to the "Gift Summary - Adding funds" box and it should reflect the amounts you entered for "World Evangelism Fund" and "Nazarene Benefits USA."

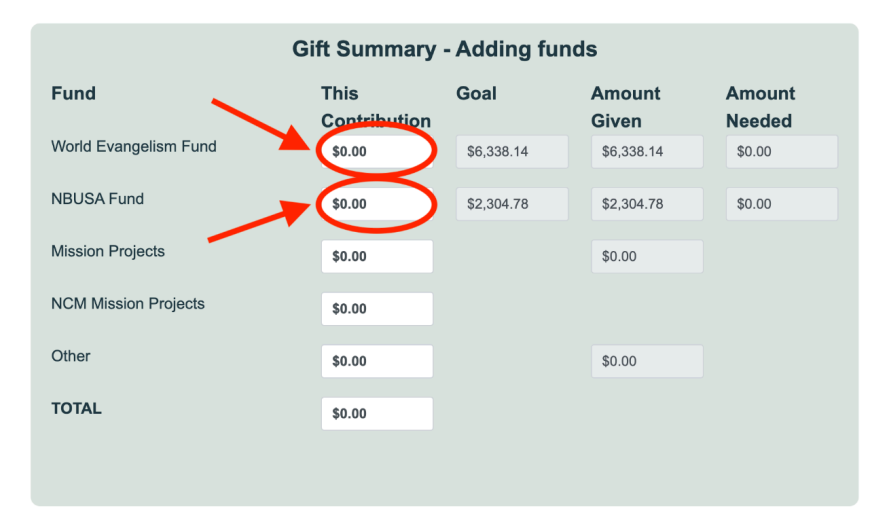

 Once you have entered both your "World Evangelism Fund" and Nazarene Benefits USA" amounts, a yellow button will appear in the lower left corner of the gray box that says "Proceed to Send Gift"

| Gi                          | ft Summary           | - Adding fund | ds              |                  |
|-----------------------------|----------------------|---------------|-----------------|------------------|
| Fund                        | This<br>Contribution | Goal          | Amount<br>Given | Amount<br>Needed |
| World Evangelism Fund       | \$100.00             | \$6,338.14    | \$6,338.14      | \$0.00           |
| NBUSA Fund                  | \$0.00               | \$2,304.78    | \$2,304.78      | \$0.00           |
| Mission Projects            | \$0.00               |               | \$0.00          |                  |
| NCM Mission Projects        | \$0.00               |               |                 |                  |
| Other                       | \$0.00               |               | \$0.00          |                  |
| TOTAL                       | \$100.00             |               |                 |                  |
| <br>Proceed to<br>Send Gift |                      |               |                 |                  |

6. After clicking "Proceed to Send Gift," an additional box will appear for "Step 2: Sending Gift - select payment method and date." Here you will select the payment method you desire to use and then select "Give Now."

| Step               | 2: Sending               | Gift- select payment method and date                                                              |   |
|--------------------|--------------------------|---------------------------------------------------------------------------------------------------|---|
| Do not use         | your browser's<br>This m | 'back' button while your transaction is being processed.<br>ay result in a duplicate transaction. |   |
| Total Contribution | \$100.00                 |                                                                                                   |   |
| Choose an payme    | nt method to use         | checking: CHASE Acc#******9933                                                                    | ~ |
| Choose the date    | 01/24/2025               |                                                                                                   |   |
| Go Back            |                          | Give Now                                                                                          |   |

- 7. Once you have submitted the payment, an email will follow that verifies that you have submitted this transaction. It will take a few days to appear on your "Funding the Mission" home page, but it will appear!
- ii. PLNU and District:
  - 1. To give for PLNU and District, you will go back to the "List of Contributions - Giving Summary" page. This time, you will select the "District Contribution" button.

List of Contributions - Giving Summary

|                            | -                       | -                          |                     |  |
|----------------------------|-------------------------|----------------------------|---------------------|--|
| Central California - The C | hurch At Riverstone A F | Fellowship of the (2024-   | 2025) Change        |  |
|                            |                         |                            |                     |  |
|                            | World Evangelism F      | und Goal \$6               |                     |  |
|                            | NBUSA Fund Goal         | \$2                        |                     |  |
|                            | Education Goal \$2      | 2                          |                     |  |
|                            | District Goal \$5       |                            |                     |  |
|                            | GTS Contribution        | Mail GTS Contribution      | Batch Check Entry   |  |
| $\rightarrow$              | District Contribution   | Mail District Contribution | Batch Check History |  |
|                            |                         |                            |                     |  |

2. Once you have done this, you will be sent to a page labeled "Budgets," which is the districts payment page for both PLNU and District Budgets.

| Budgets                                |                        |        |                                 |   |
|----------------------------------------|------------------------|--------|---------------------------------|---|
| PLN                                    | U and District Budgets |        |                                 |   |
| CHOOSE A PURPOSE FOR YOUR DONATION.    |                        |        |                                 |   |
| Purpose Select a purpose               | ~                      | Amount | \$<br>0.00                      | 8 |
| Purpose Make this a recurring donation |                        |        | Total Donation<br><b>\$0.00</b> |   |
| Note                                   |                        |        |                                 |   |

3. Once here, you will scroll down to the "Purpose" area and select "District Budget" and enter the amount that your "Funding the Mission" home page says that you owe for "District."

| udgets                                                     |      |                       |        |                                               |           |
|------------------------------------------------------------|------|-----------------------|--------|-----------------------------------------------|-----------|
|                                                            |      | PLNU and District Buc | lgets  |                                               |           |
| CHOOSE A PURPOSE FOR YOUR DONAT                            | 10N. |                       |        |                                               |           |
| Purpose Select a purpose<br>District Budget<br>PLNU Budget |      |                       | Amount | \$<br>0.00<br>Total Donation<br><b>\$0.00</b> | $\otimes$ |
| Note                                                       |      |                       |        | <br>                                          |           |
|                                                            |      |                       |        |                                               |           |
| LET'S GET TO KNOW YOU.                                     |      |                       |        | <br>                                          |           |

4. After entering the first purpose, you will need to select the "+ Purpose" box so that you can then add the "PLNU Budget" and enter the amount that your "Funding the Mission" home page says that you owe for "Education."

|          | PLNU and District Budge   | əts     |      |                          |   |
|----------|---------------------------|---------|------|--------------------------|---|
| DOSE A P | URPOSE FOR YOUR DONATION. |         |      |                          |   |
| urpose   | District Budget           | ~ Amoun | \$   | 0.00                     | 8 |
| urpose   | ✓ Select a purpose        | Amoun   | t \$ | 0.00                     | 8 |
| - Purpo  | PLNU Budget               |         |      | Total Donation<br>\$0.00 |   |
| Marco    |                           |         |      |                          |   |

5. Once you have entered both of these amounts, feel free to enter a "Note" to designate which month those budget amounts belong to.

|            | PLNU and Distr            | ct Budgets |        |                          |   |
|------------|---------------------------|------------|--------|--------------------------|---|
| CHOOSE A P | URPOSE FOR YOUR DONATION. |            |        |                          |   |
| Purpose    | Select a purpose          | ~          | Amount | \$<br>0.00               | 8 |
| Purpose    | Select a purpose          | ~          | Amount | \$<br>0.00               | 8 |
| + Purpo    | Se                        |            |        | Total Donation<br>\$0.00 |   |
| Make th    | is a recurring donation   |            |        |                          |   |
| Note       |                           |            |        |                          |   |

 After that, you will scroll down and enter your personal information to give. Be sure to select the box "This donation is on behalf of a company," and then enter the "Company Name" and the "Company Email."

|  | Make this a recurring donation          |  |
|--|-----------------------------------------|--|
|  | Note                                    |  |
|  |                                         |  |
|  | LET'S GET TO KNOW YOU.                  |  |
|  | First Name * Last Name *                |  |
|  |                                         |  |
|  | Company Email *                         |  |
|  | •                                       |  |
|  | This donation is on behalf of a company |  |
|  | Company Name *                          |  |
|  |                                         |  |
|  | * Required Fields                       |  |

- Scrolling down to the bottom of the giving page, you will select "Bank Account (ACH)" and then you will be directed to "Login to Bank Account." Once you have finalized all this information, you will select the box "I'm not a robot" and click "Donate."
- iii. Now that all your budgets have been paid, the PLNU and District contributions are updated manually on Funding the Mission. Please allow two weeks for these contributions to be reflected online.

## 5. How to set up an account:

- a. There are two different options for setting up a "Funding the Mission" account.
  - i. With me:
    - Provide me with a personal email, first name, last name, cell phone, and the church you are assigned to and your role.
  - ii. Email:
    - You can send an email to <u>stewardship@nazarene.org</u> or <u>bookkeeper@ccdistrict.com</u> with the following information: personal email, first name, last name, cell phone, district, and the church you are assigned to and your roll
- b. Once you have provided this information, it will take approximately 2 to 3 days for the account to be set up with "Funding the Mission." Once it is set up, you will receive an email. The email will include instructions on how to update the password associated with the account.
- c. After you have your account set up, you will be ready to start giving online! Please feel free to reach out to me if you have any further questions: <u>bookkeeper@ccdistrict.com</u>.